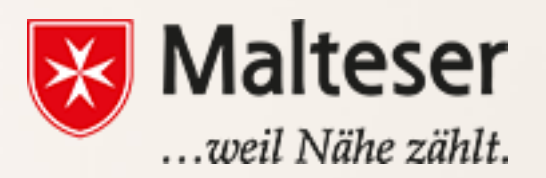

### **Malteser EDV-Training**

Modul 2 : Grundlagen der Internet und Websicherheit

### **Ein Globales Netzwerk**

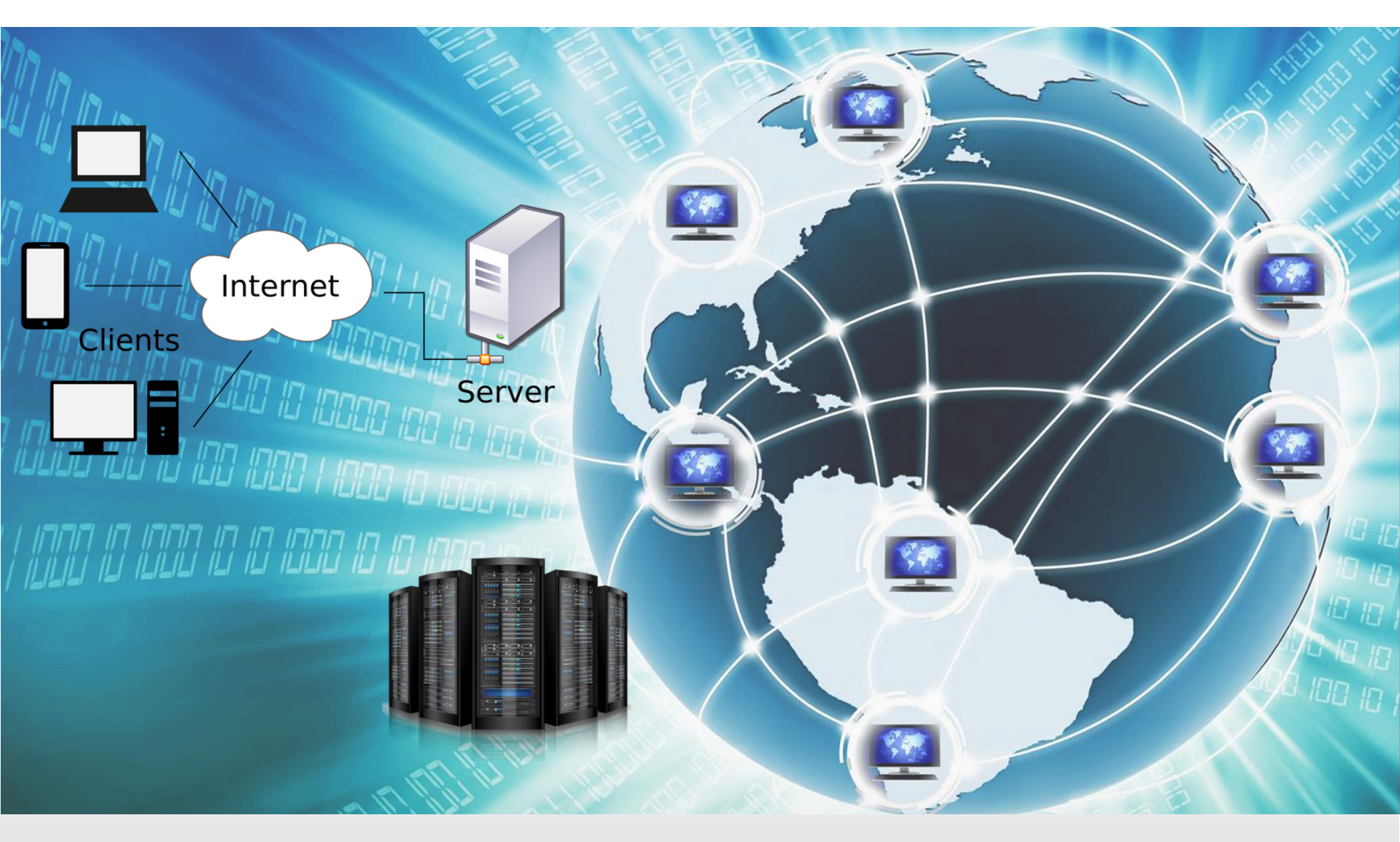

Mehr über Das Netz - Eine kurze Geschichte des Internets (Source: eyecatcher Medienproduktion GmbH)

Malteser Hilfsdienst e.V - Diözese München-Freising - Malteser Mentoring - www.malteser-jobmentoring-muenchen.de

### Das Internet Dienstleister

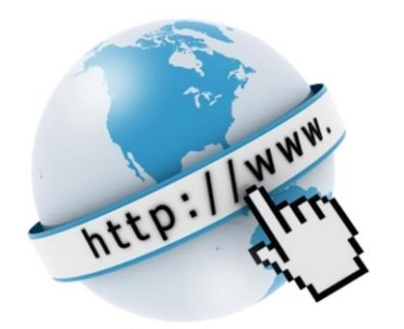

Online Banking

Das Web ist eine Sammlung an miteinander verbundenen Dokumenten (Websiten) und anderen and other Webressourcen, verlinkt durch <u>hyperlinks</u> und URLs. Das Web ist der Ort, wo du *Zugriff auf jegliche Information hast,* textuell, visuell oder akustisch.

Es ermöglicht schnelle **Kommunikation** in verschiedener Art und Weise, z.B. E-mails, Telefon, Instant Messaging, Audio and Videokonferenz, Internetforen, soziale und geschäftliche Netzwerke, Digitale Zahlungen & Geld Transaktionen incl. Online Banking & Stocks

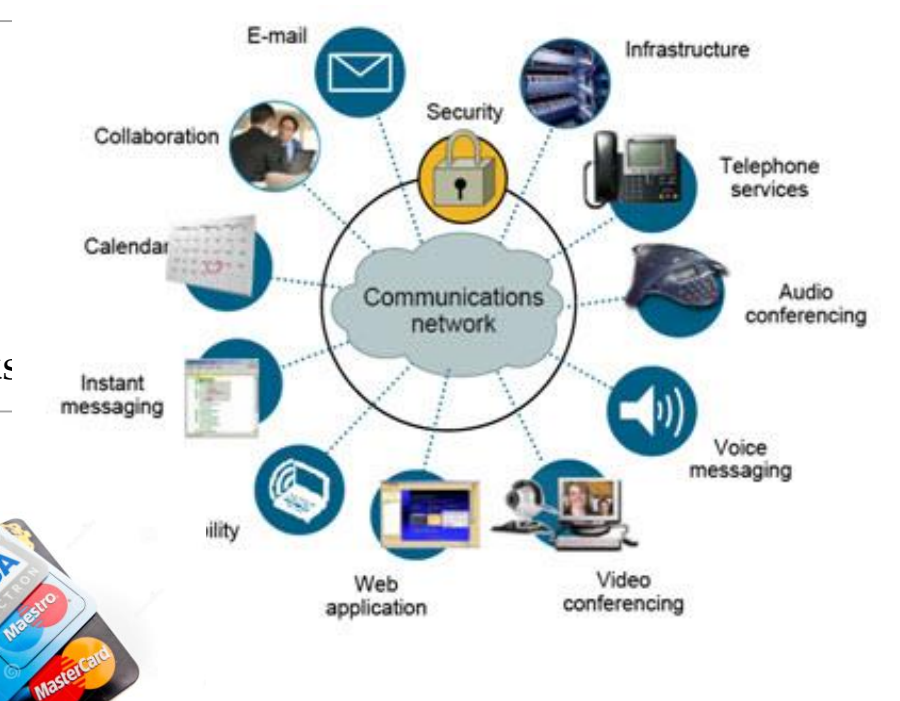

## **Eine Internetverbindung herstellen:**

### Internet Anschluss von **ISP** (*Internet Service Provider*) kaufen:

- Mobilfunk und Internetanbieter
- Fernsehanbieter
- über Satellite

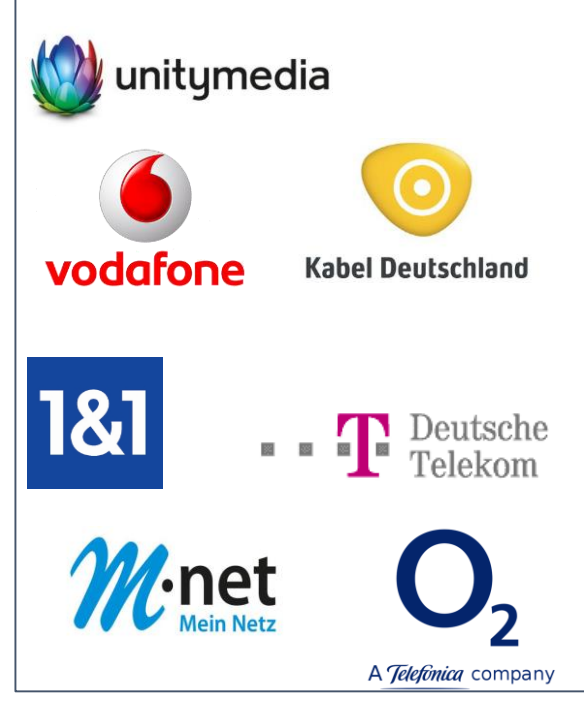

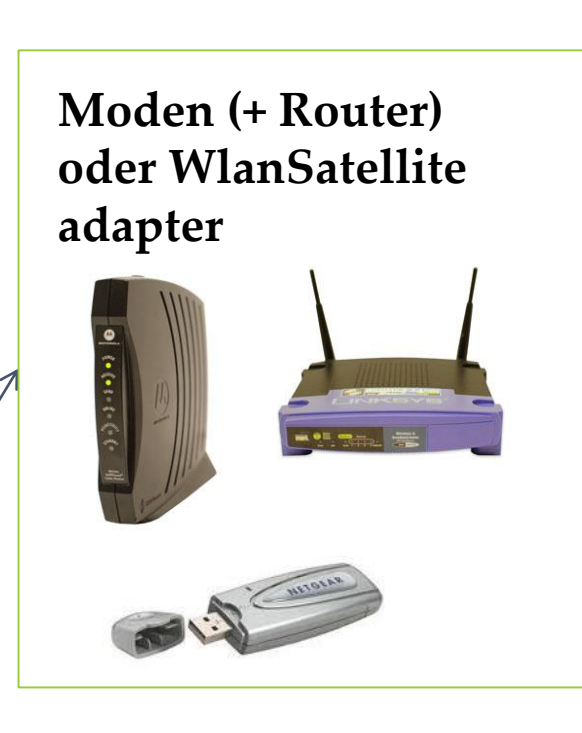

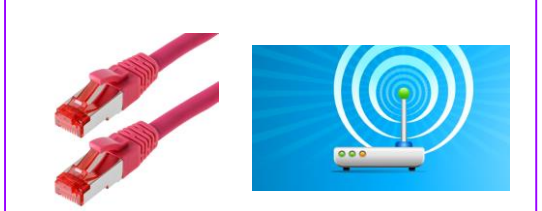

- Netzwerk mit Kabel (Modem)
- Netzwerk ohne Kabel

(Modem+Router)

- Wlan; breitband
   Netzwerk
- Satellite

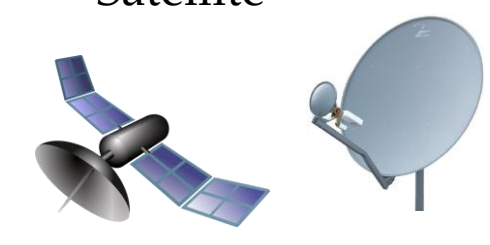

### **Internetverbindung durch Ethernet Kabels:**

Nutze **Ethernet Kabel** um einen Modem **direkt** zum PC oder Laptop über **Festnetzanschluss** zu verbinden:

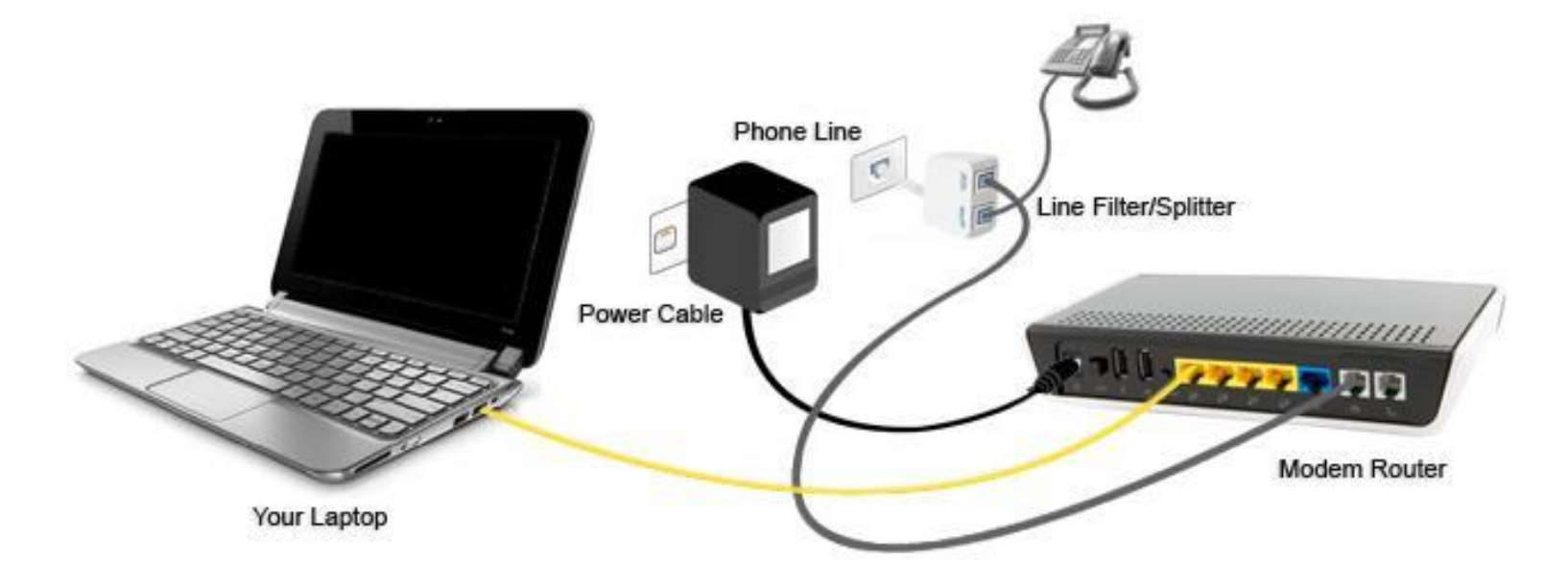

**y** verbinde mehrere PCs, Laptops, Drucker u.ä. Geräte: dafür braucht man einen Modem und zusätzliche Ethernet Kabel – **kabellose Netzwerk** 

## Drahtlose Internetverbindung: WiFi Heimnetzwerk

Mit dem Ethernet Kabel **verbinde den Modem zum Router**; Router wandelt Internet Signal ins Radiowellen um **breitbandiges Internet** innerhalb bestimmten Kreis

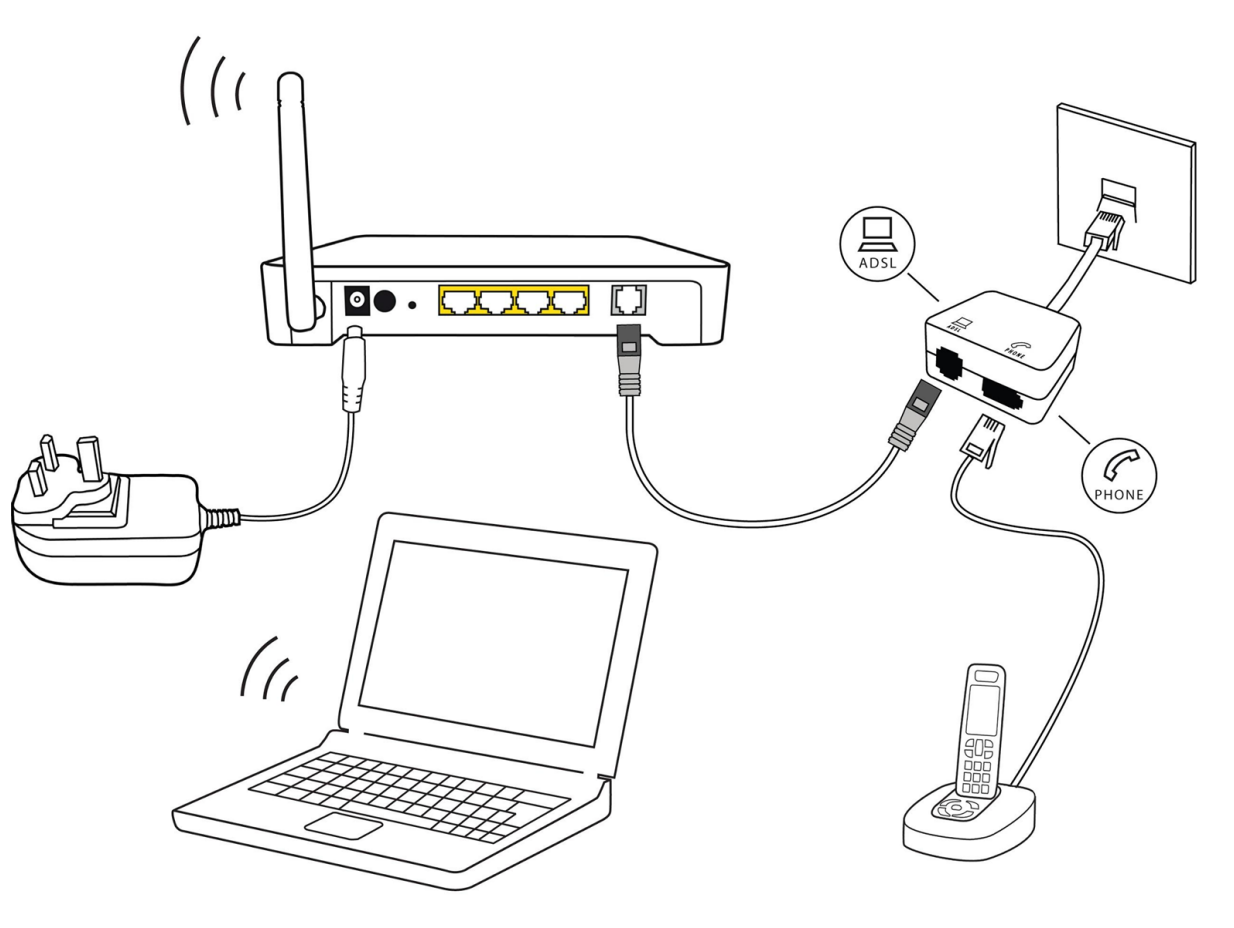

**y** verbinde mehrere PCs und/oder andere smart Geräte <u>ohne</u> <u>zusätzlichen Kabel</u> - **Wi-Fi Heimnetzwerk** mit <u>Benutzername und</u> <u>Passwort</u>

## Drahtlose Internetverbindung: WiFi Heimnetzwerk

| 🕞 🕞 🗢 👯 « Netzwerk und Int                                                                                 | ernet 🔸 Netzwerk- und Freigabecenter 🗾 🗸 Systemsteuerung durchsuchen 🔎                                                                                                    |
|----------------------------------------------------------------------------------------------------|----------------------------------------------------------------------------------------------------|
| Startseite der Systemsteuerung<br>Drahtlosnetzwerke verwalten<br>Adaptereinstellungen ändern<br>Erweiterte | Zeigen Sie die grundlegenden Informationen zum Netzwerk an, und richten Sie         Verbindungen ein.         Gesamtübersicht anzeigen         ODIN                                                      |
| Freigabeeinstellungen andern                                                                               | (dieser Computer)<br>Aktive Netzwerke anzeigen                                                                                                    |
| $1) \operatorname{oder} 2$                                                                                 | Netzwerkeinstellungen ändern<br>Neue Verbindung oder neues Netzwerk einrichten<br>Richtet eine Drahtlos-, Breitband-, Einwähl-, Ad-hoc- oder VPN-Verbindung bzw. einen Router<br>oder Zugriffspunkt ein. |
| 1) ouer 2)                                                                                                 | Verbindung mit einem Netzwerk herstellen<br>Stellt (erneut) eine Verbindung mit einem Drahtlosnetzwerk, verkabelten Netzwerk,<br>Einwählnetzwerk oder VPN-Netzwerk her.                                  |
|                                                                                                    | Heimnetzgruppen- und Freigabeoptionen auswählen<br>Ermöglicht Zugriff auf Dateien und Drucker auf anderen Netzwerkcomputern zu, oder ändert<br>die Freigabeeinstellungen.                                |
| Siehe auch                                                                                                 | Probleme beheben                                                                                                    |
| Heimnetzgruppe<br>Internetoptionen                                                                         | Diagnostiziert und behebt Netzwerkprobleme, oder ruft Problembehandlungsinformationen<br>ab.                                                                                                    |
| Windows-Firewall                                                                                           | Screenshot by RZ Universität Osnabrück                                                                                                    |

Systemsteuerung - Drahtlosnetzwerke verwalten

verbinde zu <u>anderen</u> WiFi Netzwerke - über Systemsteuerung-Drahtlosnetzwerk oder Wlan Ikone in Benachrichtigungsfeld auf Aufgabenleiste

## Internetverbindung zum Wlan via Smartphones

| *                                                                                                    | APPS | WIDGETS     | 🔯 Einstellung           | ( 🏟 WLAN                                       | AUS | ( 🔅 WLAN                       |
|----------------------------------------------------------------------------------------------------|------|-------------|-------------------------|------------------------------------------------|-----|--------------------------------|
|                                                                                                    |      |             | DRAHTLOS UND NETZWERKE  | <u> </u>                                       |     | <b>a</b>                       |
|                                                                                                    |      |             | ズ Flugmodus             |                                                |     |                                |
|                                                                                                    |      | . 📥         | Sum Einrichten von WLAN |                                                |     | Signalstärke                   |
|                                                                                                    | -    |             | Bluetooth               |                                                |     | OK<br>Sicherheit               |
|                                                                                                    |      | Einstellung | Zum Verbinden von Gerat |                                                |     | WPA/WPA2 PSK                   |
|                                                                                                    |      |             | O Datennutzung          | WLAN aktivieren, um verfügbare Netze abzurufen |     | Passwort                       |
|                                                                                                    |      |             | Mehr                    |                                                |     |                                |
| and the second second s |      |             | GERÄT                   |                                                |     | Passwort anzeigen              |
|                                                                                                    |      |             |                         |                                                |     | Erweiterte Optionen einblenden |
|                                                                                                    |      |             | 📢 Sound                 |                                                |     | Abbrechen Verbinden            |
|                                                                                                    |      |             | Display                 |                                                |     |                                |
|                                                                                                    |      |             | 🚍 Speicher              | <b>\$7</b> +                                   | . : | <b>()</b> + :                  |

- 1. Einstellungen WLAN: Ein heim oder offene Netzwerk auswählen Netzwerk Passwort eingeben Verbinden
- 2. Die Verbindung mit ausgewählte Netzwerk wird hergestellt
- 3. <u>(Wenn erforderlich)</u> **Browser öffnen** und ins örtliche Netzwerk auch **Einloggen** *mit Hilfe von Mitarbeiter*

## Münchner WiFi

Manchmal bieten Büchereien, Cafes und Schulen kostenloses Wlan für Kunden oder Studenten an. *Frage einen Freund oder eine einheimische Person nach Hilfe, um ein Internetcafe oder eine Bücherei zu finden, in der du dich mit dem Internet verbinden kannst. Die Stadt München bietet kostenloses Wifi in folgenden Orten an:* 

- <u>Kostenlose Hotspot namens M-WLAN</u> (Stadtzentrum: Marienpl. Odeonspl, Karlspl, Harras etc) . Finde diese Zeichnen!
- Bars und Restaurants bieten freie wi-fi hotspots: Falls du einen Kaffee oder einen Burger kaufst, frage die Mitarbeiter nach dem Wlan Passwort!

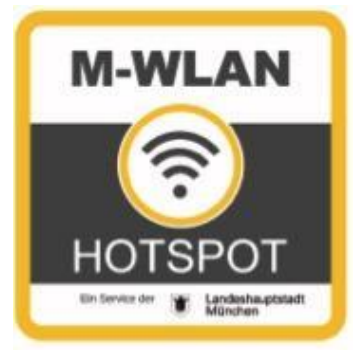

### Übung:

Suche die Wlans, die dein Smartphone zurzeit sieht. Versuche dich zu verbinden.

### Übung: Verbinde dein Smartphone!

Verbinde dein Smartphone mit der Wlan der IBBV

Wlan: Liwu\_wlan\_Guest Passwort: dKV6ACk367

# Das Web: Wie stöbert man online?

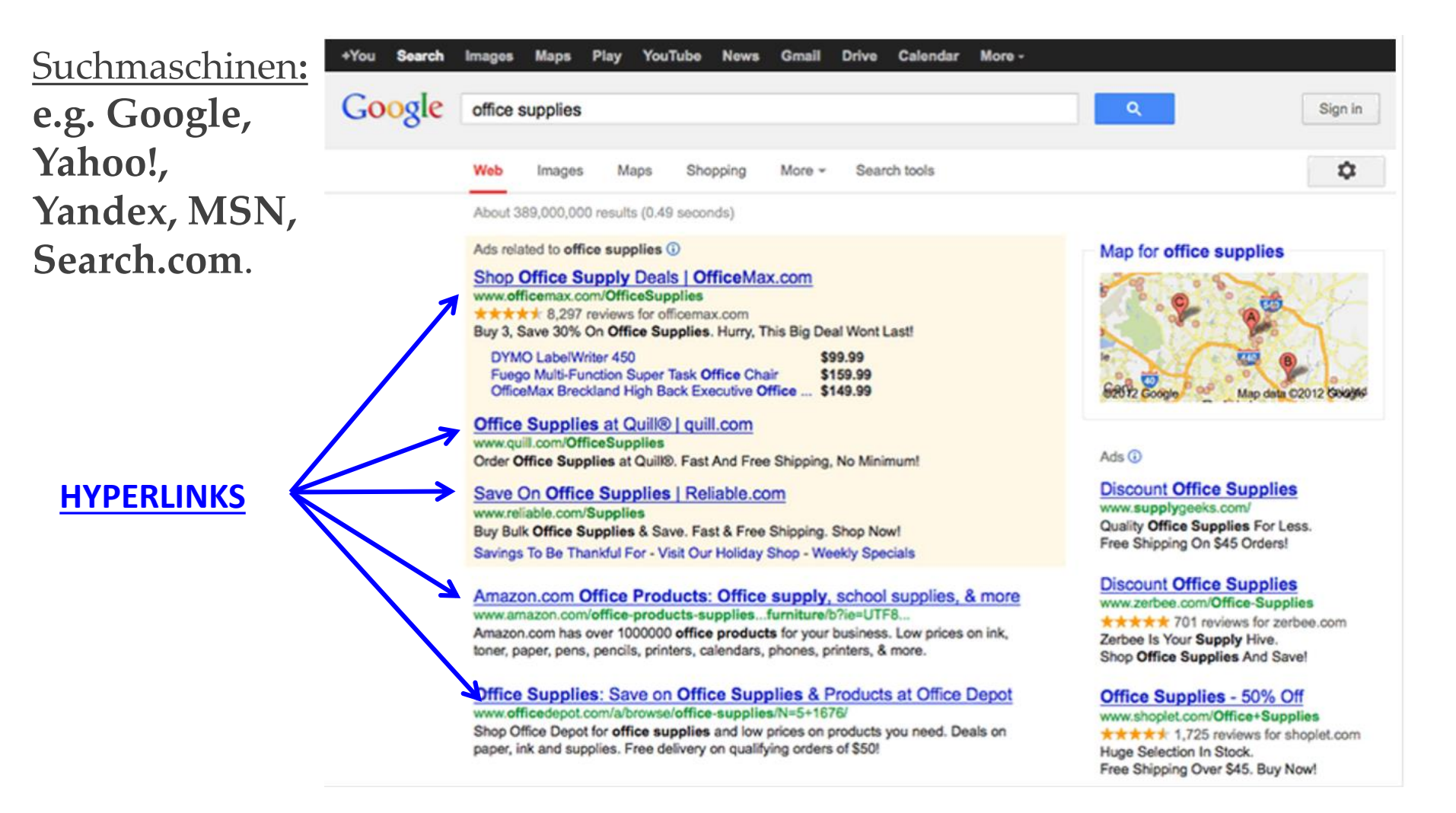

## **Verschiedene Web browsers**

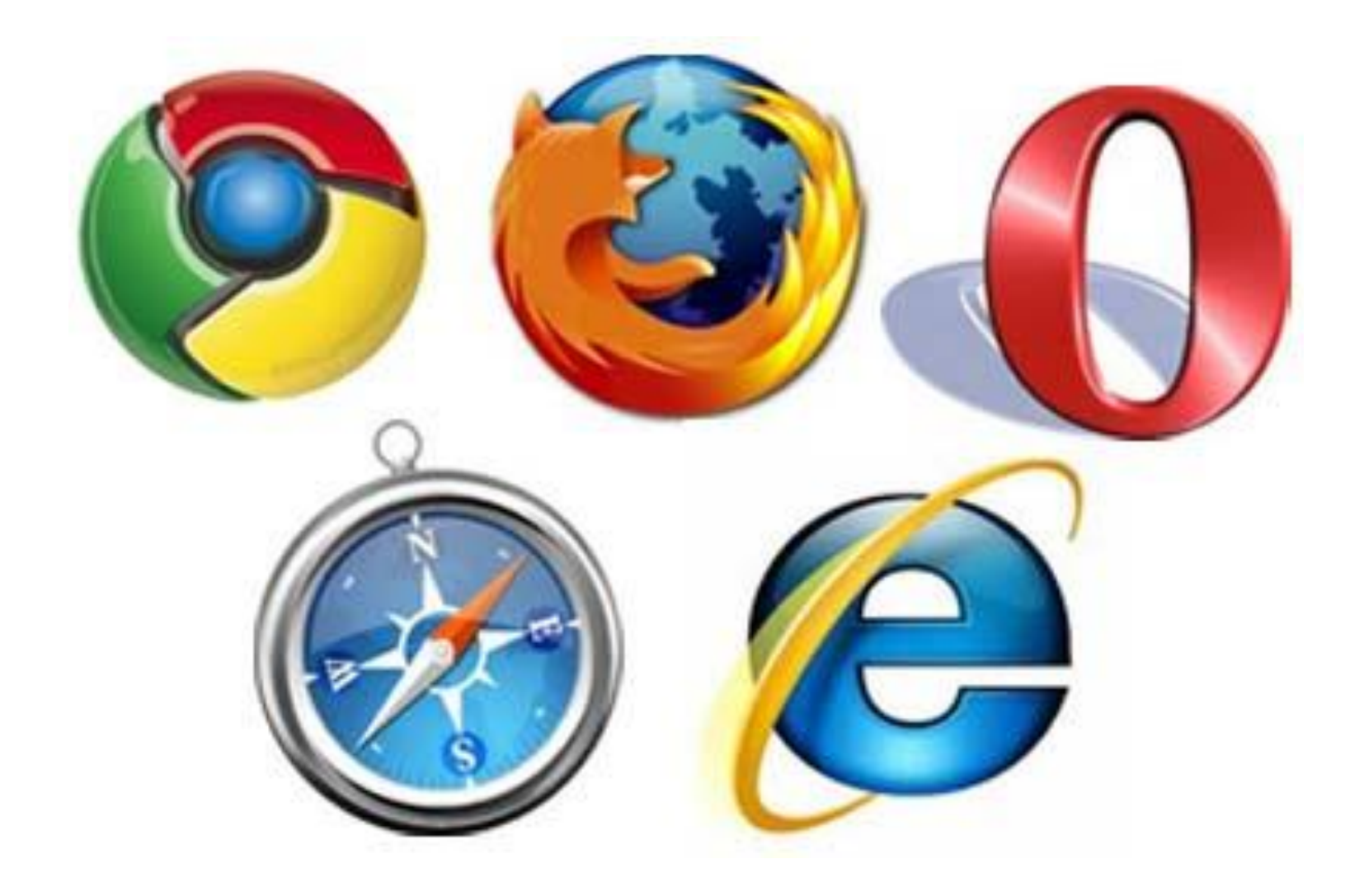

Malteser Hilfsdienst e.V - Diözese München-Freising – Malteser Mentoring – www.malteser-jobmentoring-muenchen.de

# **Browsers:** Wie googelt man?

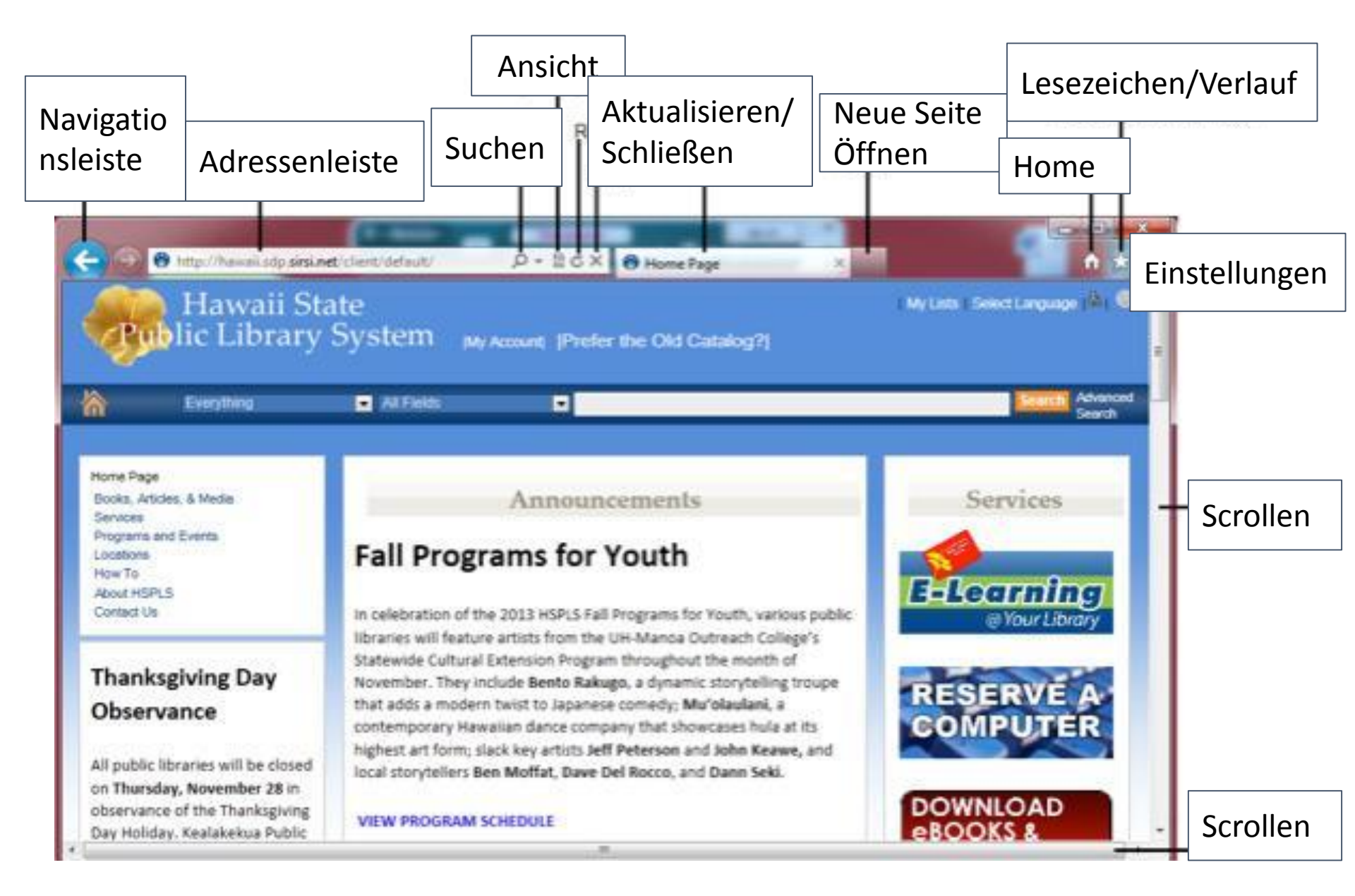

## **Browsers: Datei Herunterladen**

- Dein Browser kann verschiedenste Typen an Dokumenten, Medien und ander Dateien abbilden. **Downloading ermöglicht** dir dies, indem du eine Datei auf deinem Computer speicherst und dann darauf Zugriff hast.
- **Rechts-klicken** und **Speichere Ziel als** auswählen. Du kannst dann den Ordner auswählen, wo du deine Datei speichern willst.

X

• Du musst sehr vorsichtig sein, wenn du etwas vom Internet herunterlädst! Seiten oder Dateien können **Viren** enthalten, welche deine Software auf dem Computer schädigen kann! Versichere dich, dass die Website sicher ist!

#### Ruby unter Windows

Unter Windows gibt es verschiedene Möglichkeiten, Ruby zu installieren. Die erste besteht darin, einfach das kompilierte Binärpaket zu installieren. Die zweite darin, den One-Click-Installer zu verwenden. Wenn du dir nicht sicher bist, wie du Ruby installieren sollst, ist die zweite Möglichkeit wohl die beste Wahl für dich (neben Ruby bringt der One-Click-Installer noch ein paar zusätzliche Bibliotheken mit).

- Ruby 1.8.5 One-Click-Installer Stabile Version (empfohlen)
- <u>Ruby 1.8</u>
   Öffnen von ruby185-21.exe

Sie möchten folgende Datei herunterladen: Ruby unte Je nach dem, v Möglichkeiten, genannten Que Einige Distribut

on die die Installation von Ruhy extrem vereintache

#### Ruby unter Windows

Unter Windows gibt es verschiedene Möglichkeiten, Ruby zu installieren. Die erste besteht darin, einfach das kompilierte Binärpaket zu installieren. Die zweite darin, den One-Click-Installer zu verwenden. Wenn du dir nicht sicher bist, wie du Ruby installieren sollst, ist die zweite Möglichkeit wohl die beste Wahl für dich (neben Ruby bringt der One-Click-Installer noch ein paar zusätzliche Bibliotheken mit).

- Ruby 1.8.5 One-Click-Installation Control Control
- Ruby 1.9.0 Binärpaket |-

Ruby unter Linux

Lecezeichen für diesen Link hinzufügen...

Link senden... Link-Adresse kopieren

Link in neuem <u>T</u>ab öffnen

# **Browsers:** Verlauf

| Neuer Tab               |          | Strg+T         |  |
|-------------------------|----------|----------------|--|
| Neues Fenster           | Strg+N   |                |  |
| Neues Inkognito-Fenster | S        | trg+Umschalt+N |  |
| Lesezeichen             |          |                |  |
| Bearbeiten Ausschneiden | Kopieren | Einfügen       |  |
| Zoomen                  | -        | 90 % + 2 2 3   |  |
| Seite speichern unter   |          | Strg+S         |  |
| Suchen                  |          | Strg+F         |  |
| Drucken                 |          | Strg+P         |  |
| Tools                   |          |                |  |
| Verlauf                 |          | Strg+H         |  |
| Downloads               |          | Strg+.         |  |
| Angemeldet als          |          |                |  |
| Einstellungen           |          |                |  |
|                         |          |                |  |

Du kannst auch deine **Browsing** Verlauf in deinen Browsereinstellungen finden, um auf die Links zu den früher besuchten Seiten zuzugreifen. Folge den drei parallelen Symbolen in der rechten Ecke des Browsers und klicke auf die *Verlauf* Option

## Grundlagen der Websicherheit: HTTP://, SSL

□Versichere dich, dass die Website **sicher** ist und überprüfe das **SSL certificate** z.B., wenn du Bankseiten nutzt.

Überprüfe das Folgendes:

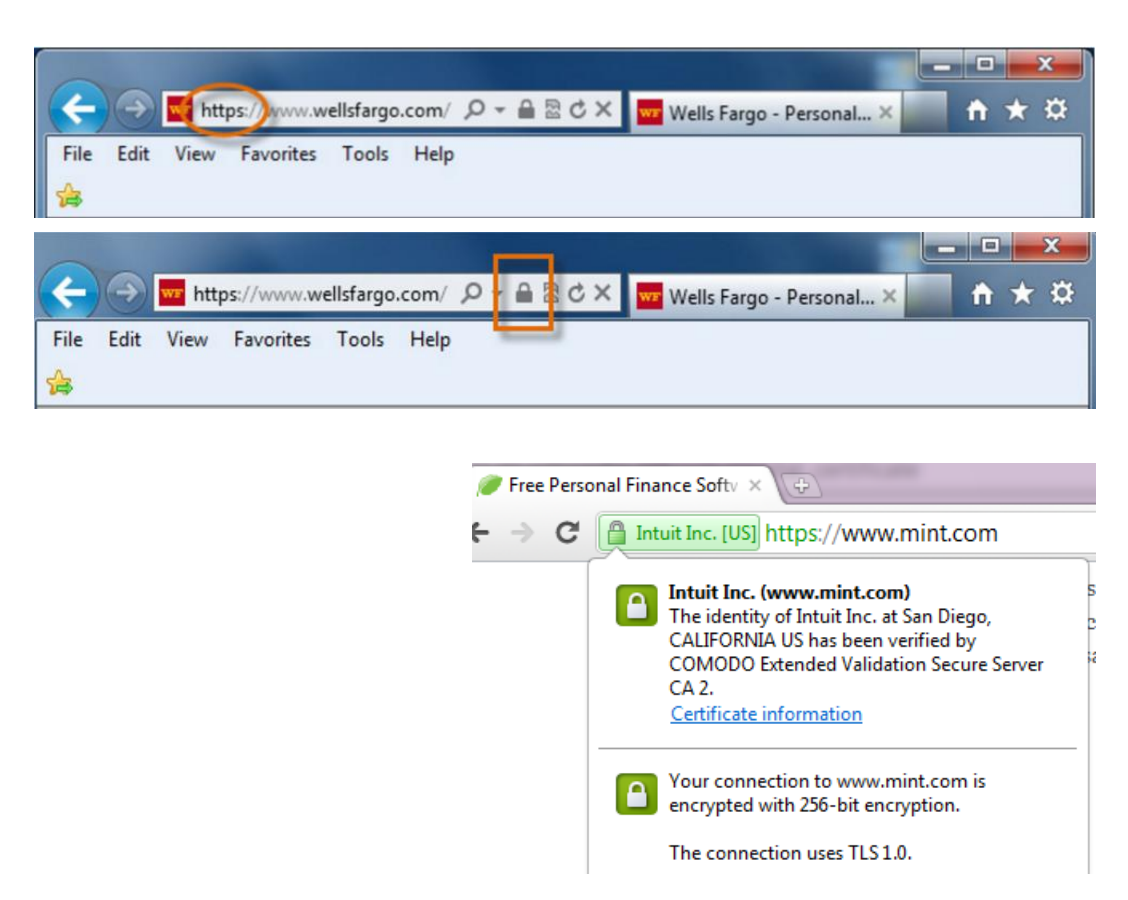

 Webaddressen fangen entweder mit http oder https an

 Der Browser wird ein ein Sicherheits symbol oder Schloss anzeigen

Klicke auf das Schlosssymbol der Website und versichere dich, dass die Identität der Website ist **verifiziert** 

### Cookies und Schutz der Privatssphäre

← → @ P www.bmw.at/de/index.html

| Diese S                                                                 | aita varwandat Caakias                                                                                                    |
|-------------------------------------------------------------------------|----------------------------------------------------------------------------------------------------|
| Diese S                                                                 | eite verwendet Cookies.                                                                                                    |
| Für eine uneing<br>Bitte stimmen S<br>Cookies auf die<br>Cookies widerr | geschränkte Nutzung der BMW Österreich Webseite werden Cookies benötigt. Einige dieser Cookies erfordern Ihre ausdrückliche Zustimmu<br>Sie der Verwendung von Cookies zu, um alle Funktionen der Webseite nutzen zu können. Detaillierte Informationen über den Einsatz von<br>eser Webseite erhalten Sie durch Klick auf "Mehr Informationen". An dieser Stelle können Sie auch Ihre Einwilligung zur Verwendung von<br>rufen. |
| > Mehr Inform                                                           | nationen                                                                                                    |
| Ablehnen                                                                | Zustimmen                                                                                                    |
| Mein BMW                                                                | Alle BMW Modelle Gebrauchte Automobile BMW Partner BMW News Q Search                                                                                                    |
| Home 1                                                                  | 2 3 4 5 6 7 X Z4 M BMW i Finanzieren Services & Angebote Faszination BM                                                                                                    |
|                                                                         |                                                                                                    |
| Willkommen be                                                           | ei BMW. > Login                                                                                                    |
|                                                                         |                                                                                                    |

അരം പം 🙆

- zu identifizieren, wer den Computer und Web Browser benutzt. Dadurch ist die Information über dich in deinem Browser für später gespeichert, z.B. Einloggen in deine Email oder Facebook Konten.
- Webseiten kundenspezifisch vorzubereiten gemäß deines Browsing Verlaufs. Cookies können auch benutzt werden, um **Browsing Aktivität zurückzuverfolgen**.

## Cookies Einstellungen im Browser

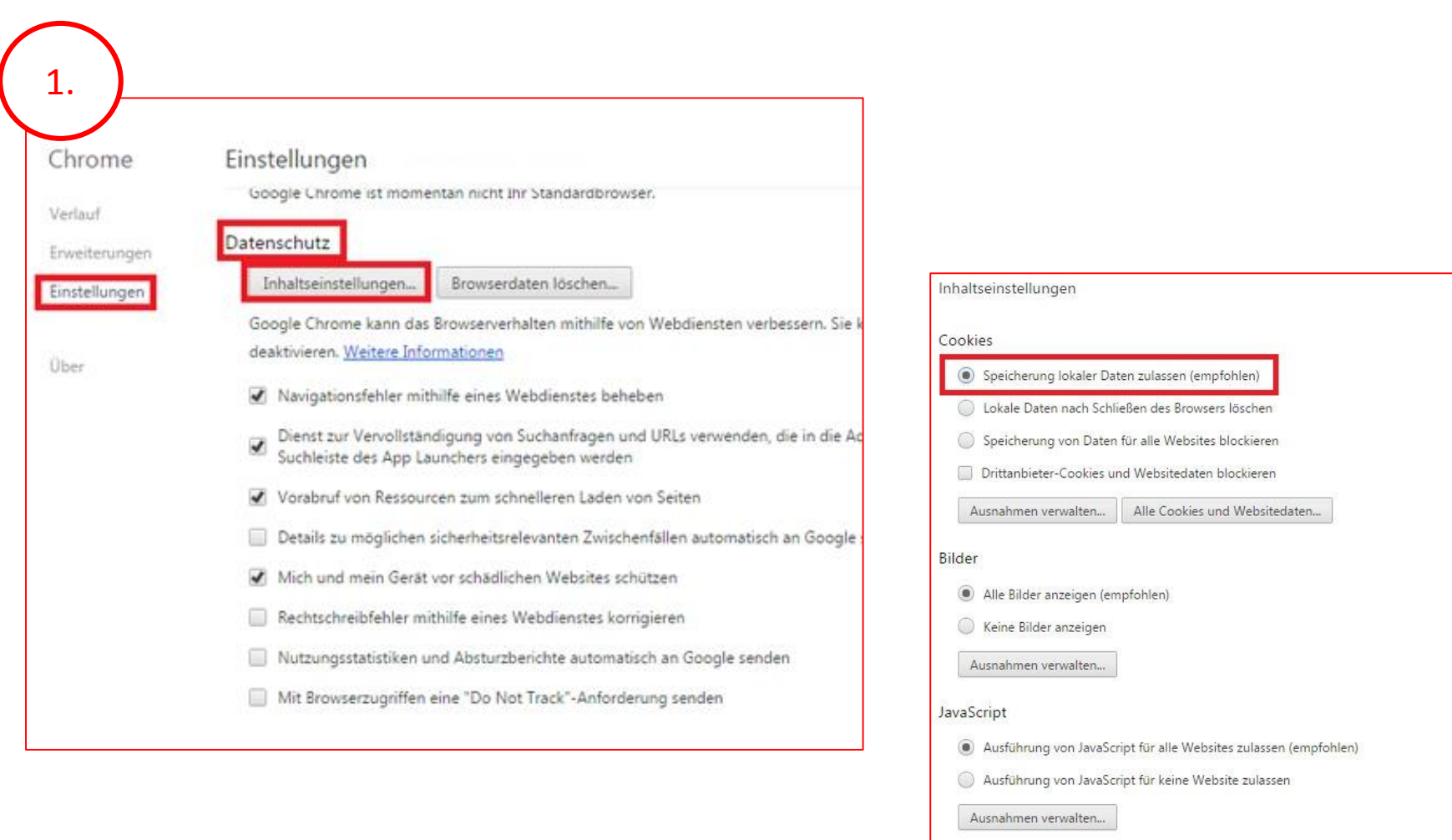

# **Pop-Ups**

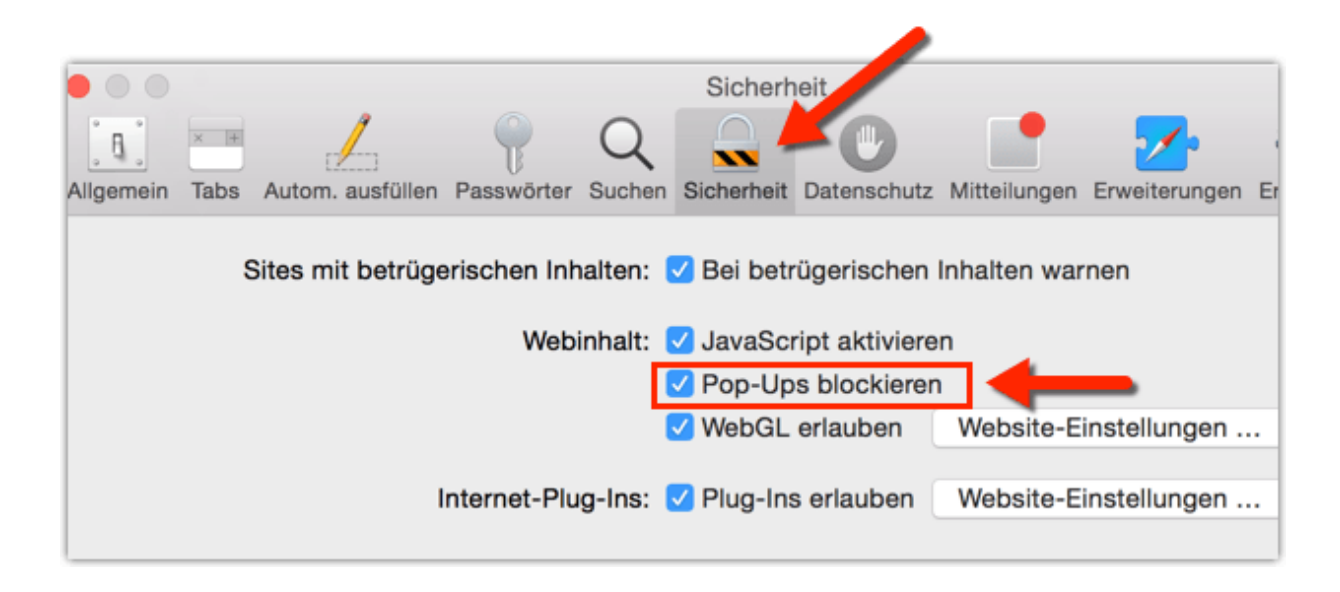

- um Werbungen, Malware und Viren zu blockieren
- überprüfe, dass Pop-ups in deiner **Browser Einstellungen** aktiviert sind:

Gehe zu deinen **Browser Einstellungen/Optionen (oder Erweiterungen)** → **Inhaltseinstellungen** → finde Pop-up Blocker → aktiviere Pop-up Blocker : **"Pop-ups blockieren"** 

## Mitteilung von privaten Informationen

Internetnutzung erfordert manchmal die persönlichen Informationen mitzuteilen bei:

- E-mail Konten;
- soziale Netzwerke, z.B. Facebook;
- Jobs Netzwerke, z.B. LinkedIn, XING;
- Einkaufen, z.B. bei Amazon, eBay und andere Online-Shops

Wenn du zum Beispiel dich bei einer Firma bewirbst kann es sein, dass der Arbeitgeber auf Internet schaut, was er über dich findet, um zu wissen, ob du ein seriöser Mitarbeiter sein kannst. Wenn du dich bewirbst, pass also auf:

- die Bilder und Informationen, die jeder auf deiner Facebook Seite sehen kann
- Die privaten Informationen, die du auf Internet (zum Beispiel auf Facebook) eingibst (Telefonnummer, Mailadresse...)

### Übung:

Google deine Name und überprüf, welche Informationen über Dich leicht online verfügbar sind.

## **Passwort Sicherheit**

### Hinweisen zu Starke Passwort:

- Verwende niemals personenbezogene Daten, z.B. Geburtsdatum, Namen der Eltern oder Ehegatten, Namen der Haustiere usw.;
- ➢ Erstelle ein längeres Passwort.
- ▶ Wenn du deine Passwörter notieren musst, halte sie an einem sicheren Ort.
- > Du sollst NIEMALS Deine Passwörter jemanden weitergeben!
- Verwende verschiedene Kennworte für verschiedene Online Konten.
- Deine Kennworte sollen auch Zahlen, Symbole, und sowohl Gro
  ß-und Kleinbuchstaben enthalten;
- Vermeide die Verwendung von häufig verwendeten Wörtern und einfachen Mustern, z.B. "Rette den Planeten", "glücklicher Tom", 123456789 oder ähnlich;
- Zufällige Passwörter sind z. B. stark, z.B. H=jNp2#

Wenn nötig, ist es möglich, die mißbrauchte Informationen von Webseiten zu entfernen. Denk aber daran, dass Websites nicht immer verpflichtet sind, Deine Anfrage zu erfüllen. Wenn die gepostete Informationen über Dich eine direkte Bedrohung für Deine Sicherheit aussprechen und Du Hilfe brauchst, um den Inhalt von Webseite zu entfernen, kannst Du Kontakt aufnehmen:

## WiredSafety.org.

# Kennwortänderung

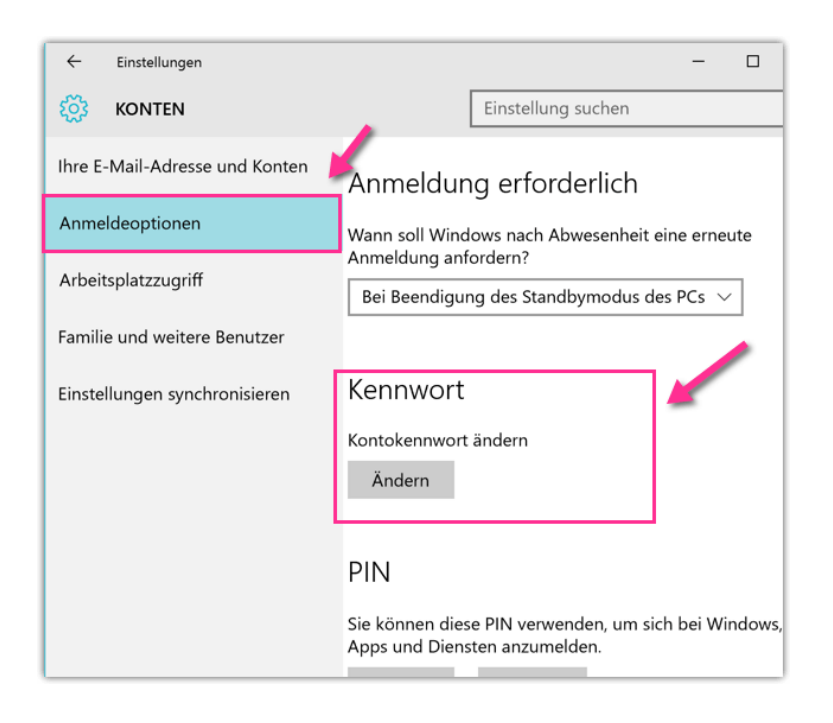

**Ändere öfter** Deinen Kennwort über **Kontoeinstellungen** (Facebook, Email u.ä.)

- → Wenn Du Deine Kennwort vergessen hast, kannst Du es zurücksetzen.
- → Sende Deine Aufforderung und folge die Einleitungen von der Webseite

| Benutzername:       |     |                    |  |
|---------------------|-----|--------------------|--|
| Kennwort:           |     |                    |  |
| o-∃Anmelden XAbbred | hen | Rennwort vergessen |  |

## Nützliche Linds für ein weiteres Lernen:

- → <u>https://www.digitalunite.com/guides</u>
- → <u>https://www.gcflearnfree.org/basic-computer-skills/</u>
- → <u>https://support.microsoft.com/en-us/products/windows?os=windows-7</u>
- → <u>http://ecomputernotes.com/fundamental</u>
- → <a href="http://www.diffen.com/difference/Hardware\_vs\_Software">http://www.diffen.com/difference/Hardware\_vs\_Software</a>
- → Using windows help and support services
- → <u>https://www.telemates.com</u>
- → <u>https://guernseyhelp.sure.com/</u>
- → <u>http://www.computerseite.net/computer-grundlagen/</u>

### Quellenverzeichnis

- 1. http://www.gcflearnfree.org
- 2. <u>https://www.digitalunite.com/guides</u>
- 3. <a href="http://www.fremontne.gov/DocumentCenter/View/1687">http://www.fremontne.gov/DocumentCenter/View/1687</a>
- 4. WINDOWS HELP AND SUPPORT
- 5. <u>http://www.diffen.com/difference/Hardware\_vs\_Software</u>
- 6. <u>http://www.digitalcatapultcentre.org.uk</u>
- 7. http://www.wikihow.com
- 8. <u>http://wikipedia.org/</u>
- 9. <u>https://www.telemates.com</u>
- 10. <u>https://guernseyhelp.sure.com/</u>
- 11. <a href="https://gsuite.google.com/learning-center/products/calendar/get-started/">https://gsuite.google.com/learning-center/products/calendar/get-started/</a>
- 12. GSuite YouTube Channel Tutorials
- 13. https://www.howtogeek.com
- 14. <u>http://www.educatorstechnology.com</u>
- 15. <u>http://www.razorsocial.com/google-tool-tips/</u>
- 16. <u>https://wn.com</u>
- 17. <a href="http://www.computerseite.net/computer-grundlagen/">http://www.computerseite.net/computer-grundlagen/</a>
- 18. Enthält originelle Übungen